## 如何下载销售线索表格线索

启动销售线索推广活动后,您可以下载销售线索来查看潜在客户的留资信息。

您只有在拥有该账户关联的领英公司主页的管理员权限后,才可以进行下载操作。请参考 文档"如何管理领英主页管理员权限"了解相关信息。

具体下载步骤:

- 1. 进入您领英广告管理平台
- 2. 点击顶部导航栏中的"帐号资料"标签页,然后从下拉菜单中选择"销售线索表格"

| in 营销管理工具           |                |                      |                                                                      |                    |  |  |  |  |
|---------------------|----------------|----------------------|----------------------------------------------------------------------|--------------------|--|--|--|--|
| 推广活动表现 网站点          | 击分布   帐号资料  ▼  |                      |                                                                      |                    |  |  |  |  |
| 推广活动群组: Sponsore    | 数据分析标签<br>转化   | <b>订单 ID:</b> 0060d0 | 订单 ID: 0060d00001yBYWTAA4   行 ID: a520d000002TWFTAA4   預算: 日本   开始日期 |                    |  |  |  |  |
| Accounts<br>已选择1个 × | 匹配目标客户<br>排除列表 |                      | 推广活动群组<br>已选择1个 ×                                                    | <b>推广活</b><br>推广活动 |  |  |  |  |
| 创建推广活动              | 资料记录<br>销售线索表格 | 设置状态▼                | 批量操作 ▼                                                               |                    |  |  |  |  |
| 按名称、ID 或类型携         | 批量导入           |                      |                                                                      |                    |  |  |  |  |

- 3. 点击"时间范围"下拉箭头,选择需要的"开始日期"和"结束日期"。
- 勾选一个或多个需要下载的表单,点击旁边的三个点标识,点击"下载销售线索"按钮, 然后在弹出窗口中点击"下载"。

| 销售线索表格                   |                      |      |               |                   |
|--------------------------|----------------------|------|---------------|-------------------|
| 当前已归档                    |                      |      |               |                   |
| 93建表格 下载销售结索 ③           |                      |      | 时间范围: 2021/3/ | '18 - 2021/6/16 ▼ |
| 表格名称 🗘                   | 状态 ↓                 | 语言 ♡ | 创建日期 ↓        | 机构                |
| 按表格名称搜索                  | 全部 ▼                 | 全部 💌 | 全部时段 🔻        |                   |
| 1 个已选择的表格                |                      |      |               |                   |
| 図 智能仓储Form - Jun 9, 2021 | 在现                   | 英语   | 2021/6/9      | 1                 |
| 自动分拣Form - Jun 9, 2021   | 编辑<br>下载纳售线素 ⑦<br>在段 | 英语   | 2021/6/9      | 1                 |
| 实验室相机Form - Jun 9, 2021  | 20月                  | 英语   | 2021/6/9      | 1                 |
|                          | 1313                 |      |               |                   |
| L                        |                      |      |               |                   |

5. 销售线索将下载为 CSV 文件。如果选择了多个销售线索表格,每个表格将下载一个单 独的 CSV 文件。

温馨提示:

- ・ 根据领英会员隐私政策,所有销售线索表单自收到当天开始只能在领英后台中保存 90
  天,过期无法找回,请务必及时操作。
- · 下载的表格中,在 test\_lead 一栏,会显示 ture/false 字符,其中"false"为非测试线索, 即有效销售线索信息,"ture"为测试线索。